# Jak nainstalovat modul do PrestaShop 1.7

## 1. Nahrání modulu

Nejdříve je nutné modul do prestashopu nahrát. To lze udělat dvěma způsoby, buď přes administrační rozhraní prestashopu, nebo přímým nahráním na FTP vašeho eshopu.

#### 1.1. Přes administraci Prestashopu

V menu administraci si klikneme na **Moduly** a zvolíme **Modules & Services**. Dále vpravo nahoře zvolíme tlačítko **Nahrát modul.** 

| PrestaShop 1233 ** Nástěnka                                               | Rychlý přístup +<br>Modules & Services / In<br>Manažer m | Q Vyhledat (nopl. )<br>Installed modules | kód produktu, jméno zá                     |                    |                                                  |                             | A Nahrát modul                | <ul> <li>Režim údržby O Zobrazit mi</li> <li>Připojit se k obchodu Addor</li> </ul> |
|---------------------------------------------------------------------------|----------------------------------------------------------|------------------------------------------|--------------------------------------------|--------------------|--------------------------------------------------|-----------------------------|-------------------------------|-------------------------------------------------------------------------------------|
| овснор                                                                    | Installed modules                                        | Notifications                            | Updates                                    |                    |                                                  | Q                           |                               |                                                                                     |
| <ul> <li>Katalog</li> <li>Zákaznici</li> <li>Zákaznický servis</li> </ul> |                                                          | Kategorie<br>Všechny kategor             | ie                                         | Ť                  | Stav<br>Zobrazit všechny moduly                  | , i                         | Hromadné akce<br>Odinstalovat |                                                                                     |
| Statistiky                                                                |                                                          |                                          | 2                                          |                    |                                                  |                             |                               |                                                                                     |
| Moduly ^                                                                  |                                                          | Administrace                             | e<br>Dashboard statistiky                  |                    |                                                  |                             |                               |                                                                                     |
| Modules a Services<br>Module Catalog                                      |                                                          |                                          | v2.0.3 - od autora <b>PrestaShop</b>       | Toto je hlavní mod | lul pro řídicí panel statistiky. Zobrazí souhrnn | é informace aktuálních stat | istik Číst více               | Povolit 🗸                                                                           |
| <ul> <li>Doručeni</li> <li>Platba</li> </ul>                              |                                                          |                                          | Graf NVD3<br>v2.0.0 - od autora PrestaShop | Čist vice          |                                                  |                             |                               | Upgrade 🗸                                                                           |

Na stránce vyskočí okno pro výběr souboru. Můžeme soubor přesunout, nebo klikem na **vyberte soubor** vyhledat modul v počítači. Vyberte ZIP soubor, který chcete nahrát tím se modul nahraje a hned nainstaluje. Modul nahrejte tak, jak ho obdržíte od nás, případně jiného dodavatele – ve formátu ZIP. Nerozbalujte ho, neměňte ho. Pro kontrolu nahlédněte do ZIP souboru a měla by tam být pouze jediná složka a v ní soubory PHP a další daného modulu.

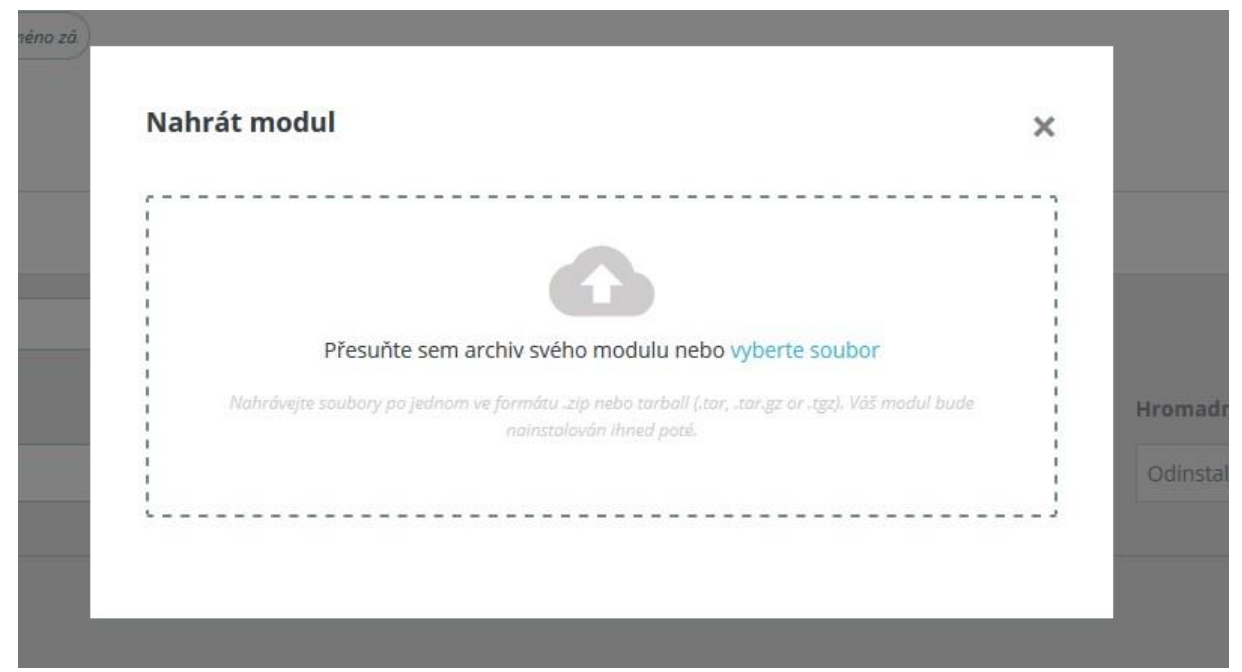

Po nainstalování vyskočí okno s potvrzením a případným tlačítkem pro konfiguraci

| Nahrát modul |                                    | × |
|--------------|------------------------------------|---|
|              | $\checkmark$                       |   |
|              | Modul nainstalován!<br>Konfigurace | н |
|              |                                    | 1 |

#### 1.2. Přímým nahráním na FTP obchodu

Modul se dá také nahrát přímo přes FTP přístup. Stačí vzít složku s modulem ze ZIP souboru modulu a nahrát jí celou do složky **/modules** na FTP.

| i shaim_narozeniny.zip-WinRAR<br>Soubor Příkazy Nástroje Oblibené Moznosti Něpověda | stav: Odpojen od serveru<br>Stav: Odpojen od serveru<br>Stav: Odpojen od serveru<br>Stav: Načitání výpisu složky "/pub<br>Stav: Výpis složky "/public/ps16m | blic/ps16mt1"<br>t1" probéhi úspěšné |                                                         |
|-------------------------------------------------------------------------------------|----------------------------------------------------------------------------------------------------|--------------------------------------|---------------------------------------------------------|
|                                                                                     | Místní složka: C:\Users\Default.mi                                                                                                    | grated\                              | Vzdálená složka: /public/ps16mt1                        |
| Pridat Extrahovat do Otestovat Zobraz : Smazat Vyhledat Průvodce I                  | n Default User                                                                                                    | - 21                                 | ▲ ps16mt1                                               |
| shaim_narozeniny.zip - Archiv ve formátu ZIP, dekomprimovaná velike                 | Default.migrat     Default.migrat     Default.migrat     Default.migrat     Default.migrat                                                                  | ted                                  |                                                         |
| Jmeno                                                                               | Némi anihani Mathartan                                                                                                    | Tursenikanı Deslada/anıžas           | A Ménurauhau                                            |
| shaim parozeniny                                                                    | Nazev souboru Veikost so                                                                                                    | Typ soubord Postedni zmena           | Veik                                                    |
| - And And County                                                                    | AnnData                                                                                                    | Složka souborů 12.12.2016.20:52:55   |                                                         |
|                                                                                     |                                                                                                    |                                      | maile                                                   |
|                                                                                     | Documents                                                                                                    | Složka souboru                       | modules                                                 |
|                                                                                     | Dokumenty                                                                                                    | Složka souborů                       | overnae                                                 |
|                                                                                     | Nabídka Start                                                                                                    | Složka souborů                       | pdf                                                     |
|                                                                                     | Okolní síť                                                                                                    | Složka souborů                       | themes                                                  |
|                                                                                     | Okolní tiskárny                                                                                                    | Složka souborů                       | tools                                                   |
|                                                                                     | Poslední                                                                                                    | Složka souborů                       | translations                                            |
|                                                                                     | Roaming                                                                                                    | Slozka souboru 01.06.2017 23:19:32   | upload                                                  |
|                                                                                     | Soubory cookie                                                                                                    | Slozka souboru                       | V K                                                     |
|                                                                                     | 11 složek                                                                                                    | Notes couldons                       | 12 souborů a 24 složek. Celková velikost: 315 636 bajtů |
|                                                                                     | Server nebo místní soubor                                                                                                    |                                      | Směr Vzdálený soubor                                    |

### 2. Instalace modulu

Po nahrání přes administraci se modul automaticky nainstaluje. Pokud jste nahrávali přes FTP musíte modul na kartě **Nabídka modulů** v záložce **Výběr** vyhledat. Až si modul najdete v seznamu, stačí kliknout na modrobílé tlačítko **Nainstalovat** a máte hotovo.

| Nabídka me      | odulů                   |               |
|-----------------|-------------------------|---------------|
| Výběr Nainstalo | ované moduly Upozornění |               |
|                 | 1                       | Q vyhledávání |
|                 |                         |               |

Video zde: https://www.youtube.com/watch?v=3icIspfpnkA